## LİSANSÜSTÜ EĞİTİM ENSTİTÜSÜ E-KAYIT İÇİN İZLENMESİ GEREKEN PROSEDÜR

Bu doküman Lisansüstü Eğitim Ebstitüsü tarafından öğrencilerimize e-kayıt süreci hakında bilgi vermek için hazırlanmıştır.

1. SMS ile sisteme kayıtlı cep telefonlarınıza başvuru sırasında gönderilen Kullanıcı adı (Öğrenci no) ve şifreyi kullanarak <u>https://orion.iku.edu.tr</u> adresinden sisteme giriş yapabilirsiniz.

| 2000006275              |   |
|-------------------------|---|
|                         |   |
| Turkce                  | ~ |
| Giris / Log In          |   |
| Hesabima erisemiyorum.  |   |
| can't access my account |   |

2. E-kayıt belgeleri uygulaması ile ilk kayıtlarını yapacak olan öğrencilerin ilgili belge ve bilgilerini okula gelmelerine gerek kalmadan ilgili yerlere iletebilmeleri için geliştirilmiştir.

|                                         | Başlangıç                                                    | ; sayfası 🗸                                                                                                    |                                                                                                    |                                                                                                    |
|-----------------------------------------|--------------------------------------------------------------|----------------------------------------------------------------------------------------------------|----------------------------------------------------------------------------------------------------|----------------------------------------------------------------------------------------------------|
| Akademik işlemler                       | E-kayıt belgeleri                                            | Belge talebi                                                                                                    |                                                                                                    | Belge Talep<br>Görüntüleme<br>View/Download                                                                                                    |
| <b>≜</b> ≊                              | 2                                                            |                                                                                                    | Ţ                                                                                                    | t                                                                                                    |
| Başvuru Yönetimi<br>Buradan, mevcut baş | Duyuru<br>Görüntüleme                                        | Akademik<br>Başvurularım                                                                                                    |                                                                                                    |                                                                                                    |
| <b>4</b> 2                              | O<br>Okunmamış Duyuru                                        |                                                                                                    |                                                                                                    |                                                                                                    |
|                                         | Akademik işlemler<br>Başvuru Yönetimi<br>Buradan, mevcut baş | Başlangı         Akademik işlemler         Lass         Başvuru Yönetimi         Buradan, mevcut baş         Buradan, mevcut baş         O         Okunmamış Duyuru | Akademik işlemler       -kayıt belgeleri       Belge talebi         Akademik işlemler       Image: Comparis and the comparised of the comparised of the comparised | Başlangıç sayfası V         Akademik işlemler       -kayıt belgeleri       Belge talebi         Image: SayVuru Yönetimi       Image: SayVuru Yönetimi       Image: SayVuru Yönetimi         Başvuru Yönetimi       Duyuru       Akademik         Buradan, mevcut baş       Duyuru       Akademik         Image: SayVuru Yönetimi       Duyuru       Akademik         Buradan, mevcut baş       O       Image: SayVuru Yönetimi         Image: SayVuru Yönetimi       O       Image: SayVuru Yönetimi         Image: SayVuru Yönetimi       O       Image: SayVuru Yönetimi |

- Uygulamanın içerisinde sol tarafta yer alan listede yüklenmesi gereken belge tipleri yer alır. Yüklenmek istenen ilgili belge tipi seçildikten sonra 'Gözat' butonuna basılır. Kesin Kayıt için gerekli belgeler <u>https://enstitu.iku.edu.tr/tr/ogrenci/basvuru-kosullari</u> adresinden öğrenilir:
  - 1. Diploma veya Geçici Mezuniyet Belgesi Diploma or Certificate of Graduation,

- 2. Transkript Official Transcript,
- 3. Kimlik/Pasaport Fotokopisi Photocopy of Identity Card/Passport

4. Taranmış PDF Formatında Vesikalık (Diğer Belge kısmına yüklenecek) Resim Coloured Scanned Copy of the Passport Photograph (in PDF format) (Uploaded in the Other Documents section)

5. ALES Belgesi ALES Certificate,

6.Yabancı Dil Belgesi Documentation of English Proficiency,

7.Askerlik Durum Belgesi (Erkek adaylar için) Military Status Certificate (for male students),

| 8 < 🏠 🕀                                                  | Döküman yükleme 🗸 🔍 🕞                                                            |
|----------------------------------------------------------|----------------------------------------------------------------------------------|
| Kayıt belgeleri                                          | Ögrenci Belge Yönetimi                                                           |
| ALES (16.08.2020'de ALES'e girecek adaylar, ALES belgesi | ALES (16.08.2020'de ALES'e girecek adaylar, ALES belgesi olarak Sınav Giriş Bel. |
| Askerlik Durum Belgesi<br>Doküman yok                    | Yüklemelidir.)                                                                   |
| Diğer Belge<br>Dokûman yok                               |                                                                                  |
| Kimlik belgesi                                           | Dosys adr                                                                        |
| Yabancı Dil Belgesi                                      | Dosya seç: Gözat                                                                 |
| Lisans Diplomasi                                         | TVilide                                                                          |

4. 'Gözat' butonuna bastıktan sonra kullanılan işletim sistemine göre ilgili dosya bulunur ve açılır.

| ି 🚯 🚯                         | ANDIA<br>ATUA                                                              | Dökümar                                                                                                    | ı yükleme $\sim$                                              |   |                 |                                                                     |         |
|-------------------------------|----------------------------------------------------------------------------|----------------------------------------------------------------------------------------------------|---------------------------------------------------------------|---|-----------------|---------------------------------------------------------------------|---------|
| yıt belgeleri                 | Open                                                                       | D <sup>r</sup> ) Datition                                                                                                    |                                                               | 0 | 0 Search Desist | )                                                                   | < I     |
| 020'de ALES'<br>r, ALES belge | Organize • New folder                                                      | /                                                                                                    |                                                               | 0 | III III         | • • •                                                               |         |
| n Belgesi<br>Doki             | Downloads # *     Documents #     Pictures #     2020_09_24     Dokumanlar | Name<br>E-Kayit,ogrenci,YL<br>E-Kayit                                                                                                    | diartment)                                                    |   |                 | Date modifi<br>06/10/2020<br>06/10/2020<br>06/10/2020<br>06/10/2020 | ≏ik Sir |
| Dolo                          | <ul> <li>IN_BI</li> <li>YL_Bassuru_TC</li> <li>OneDrive</li> </ul>         | <ul> <li>Mart</li> <li>2019-2020 Solver Sociatify Value</li> <li>REM, LEI-Giriq Souse Degister</li> <li>REM, LEI-Giriq Souse Degister</li> </ul> | ek Cours: Militatet Sonspire)<br>domatani, 13<br>domatani, 12 |   |                 | 06/10/2020<br>06/10/2020<br>06/10/2020<br>06/10/2020                |         |
|                               | <ul> <li>This PC</li> <li>3D Objects</li> <li>Desktop</li> </ul>           | Feragatrame Kesal Den<br>Feragatrame Edu Denip<br>Feragatrame Belie Separatej                                                                    | ~                                                             |   |                 | 06/10/2020<br>06/10/2020<br>06/10/2020                              | •       |
| gesi                          | File name                                                                  | c<br>E-Kayit                                                                                                    |                                                               | - | All Files       | >                                                                   |         |
| 4                             |                                                                            |                                                                                                    |                                                               |   | Open            | Cancel                                                              |         |

 'Dosya seç' barında yüklenmek istenen dosya adı uzantısıyla birlikte görünür olur. 'Yükle' butonuna basıldığında ilgili dosya yüklenir.
 Dosya yüklemeden öpçe (indir' butonu kırmızı renkte inaktif elarak görünür

Dosya yüklemeden önce 'İndir' butonu kırmızı renkte inaktif olarak görünür.

| 8 < 🏠 Marine                                             | Döküman yükleme 🗸 🧧 🧟                                                            |
|----------------------------------------------------------|----------------------------------------------------------------------------------|
| Kayıt belgeleri                                          | Ögrenci Belge Yönetimi                                                           |
| ALES (16.08.2020'de ALES'e girecek adaylar, ALES belgesi | ALES (16.08.2020'de ALES'e girecek adaylar, ALES belgesi olarak Sınav Giriş Bel. |
| Askerlik Durum Belgesi<br>Dokuman yok                    | Yüklemelidir.)                                                                   |
| Diğer Belge<br>Doküman yok                               |                                                                                  |
| Kimlik belgesi                                           | Dosya adı:                                                                       |
| Yabancı Dil Belgesi                                      | Donya sing: E-Kayit polf Gózat                                                   |
| Lisans Diploması                                         | Voke                                                                             |

6. Dosya yüklendikten sonra bilgilendirme amaçlı bir pop-up görünür. Sağ alt bölümünde yer alan 'Tamam' butonuna basılır.

| Askerlik Di | urum Belgesi                          | Ogrenici Beige Koneum      |
|-------------|---------------------------------------|----------------------------|
|             | Bilgilendirme Dosyanız sisteme başarı | X<br>yla yüklendi<br>TAMAM |
|             | Dosya seç:                            | India<br>Gózet )<br>Yükle  |

 Dosya yüklendikten sonra 'Doküman yok' yazan durumu 'Onay bekleniyor' olarak değişir. Dosyayı yüklemeden önce kırmızı renkte görünen 'İndir' butonu yeşil renkte aktif olarak görünür, yüklenen dosya istenirse tekrar indirilebilir.

| Ögrenci Belge Yönetimi                           |                                                                                                    |
|--------------------------------------------------|----------------------------------------------------------------------------------------------------|
| ALES (16.08.2020'de ALES'e girecek adaylar, ALES | Onay bekl                                                                                                    |
| belgesi olarak Sınav Giriş Bel. Yüklemelidir.)   |                                                                                                    |
|                                                  |                                                                                                    |
| Donya ada <u>F.X.nya pett</u>                    |                                                                                                    |
| Dosya seç: Gözət                                 |                                                                                                    |
|                                                  | Ogrend Belge Yonetimi ALES (16.08.2020'de ALES'e girecek adaylar, ALES belgesi olarak Sinav Girîş Bel. Yüklemelidir.) |

8. Öğrenci yüklediği belge ile ilgili isterse açıklama gönderebilir.

| a > 8                                        | CONTRACTOR STATES                   | Döküman                | ∕ükteme ∽           | 1              |   |      |
|----------------------------------------------|-------------------------------------|------------------------|---------------------|----------------|---|------|
| Kayıt belg                                   | eleri                               |                        | Ögrenci             | Belge Yönetimi |   |      |
| Diğer Belge                                  | Doküman yok                         | ALES (16.08.2020'de AL | ES'e girecek ad     | daylar, ALES   | S | Onay |
| Kimlik belgesi                               |                                     |                        | s Bel. Yukleme      | udir.)         |   |      |
| Yabancı Dil Belgesi                          |                                     | (i) 🔂                  |                     |                |   |      |
| ALES (16.08.2020'de<br>girecek adaylar, ALES | ALES'e<br>S belgesi<br>Onay bekkyor | Yazısmalar             |                     | 2              |   |      |
| Lisses Dislamos                              |                                     |                        | leri yok            | 2              | 3 |      |
| Lisans Diplomasi                             | Onay bekliyor                       | Mesaj gönder:          | lı belgemi yükledim |                | > |      |

- 9. Yüklemiş olduğunuz dokümanların Lisansüstü Eğitim Enstitüsü Öğrenci İşleri tarafından kontrol edilmesinin ardından kaydınıza onay verilecektir. Onay işleminin ardından sistemde kayıtlı olan cep telefonunuza SMS ile bilgi gönderilecektir.
- 10. SMS bilgisinin gelmesinin ardından ödeme, kayıt ve ders seçimi için ilgili araç seçilir.

| 1                     | Başlangıç                                                                  | ç sayfası 🗸                                                                                           |                                                                                                    | 9 2                                                                                                    |
|-----------------------|----------------------------------------------------------------------------|----------------------------------------------------------------------------------------------------|----------------------------------------------------------------------------------------------------|----------------------------------------------------------------------------------------------------|
| Akademik işlemler     | E-kayıt belgeleri                                                          | Belge talebi                                                                                          | Belge Talep<br>Görüntüleme<br>View/Download                                                                                                    | Bilgilerim                                                                                                    |
| <u>≜</u> ≛            |                                                                            | 5                                                                                                    | <u>1</u>                                                                                                    |                                                                                                    |
| Duyuru<br>Görüntüleme | Akademik<br>Başvurularım                                                   | K                                                                                                    |                                                                                                    |                                                                                                    |
| O<br>Okunmamış Duyuru | (***<br>(***                                                               |                                                                                                    |                                                                                                    |                                                                                                    |
|                       | Akademik işlemler<br>a S<br>Duyuru<br>Görüntüleme<br>O<br>Okunmanış Duyuru | Akademik işlemler E-kayıt belgeleri  Akademik Görüntüleme Akademik Başvurularım  O  Cikunmamış Duyuru | Baştangç sayfası >       Akademik işlemler     E-kayıt belgeleri     Belge talebi       Image: Sayfasi >     Image: Sayfasi >       Image: Sayfasi >     Image: Sayfasi >       Imag | Başlangıç sayfası >       Akademik işlemler     E-kayıt belgeleri     Belge talebi     Belge Talep<br>Görüntülerne<br>View/Download       Image: Sayfasi >     Image: Sayfasi >     Image: Sayfasi >       Image: Sayfasi >     Image: Sayfasi >     Image: Sayfasi >       Image: Sayfasi > <td< td=""></td<> |

11. 'Ödeme İşlemlerin' altından ödeme gerçekleştirdikten sonra 'Kayıt İşlemlerim' seçilerek ekayıt tamamlanır.

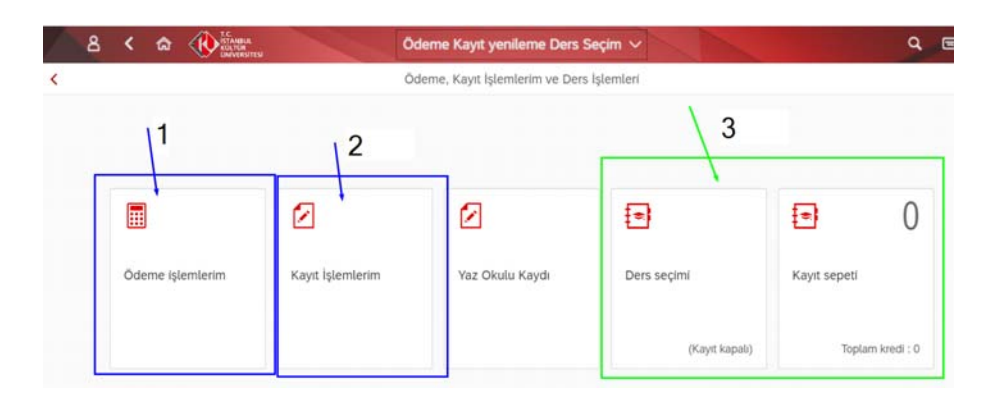

| 8         | < 🏠    | T.C.<br>BTANEUL<br>KOLTOR<br>CHAVERSITESI | Kayıl                                    | : yenileme 🗸 |        |
|-----------|--------|-------------------------------------------|------------------------------------------|--------------|--------|
|           |        |                                           | Ка                                       | yıt yenileme |        |
| Kayıt yer | nileme |                                           |                                          |              |        |
|           |        | Öğrenci numarası:                         | 2000006275                               |              |        |
|           |        | Program:                                  | Elektrik-Elektronik Mühendisliği Tezli Y |              | $\sim$ |
|           |        | Program türü:                             | Yüksek Lisans                            |              |        |
|           |        | Akademik dönem:                           | 2020-2021 Yılı Güz yarıyılı              |              |        |
|           |        |                                           | Kayıt ol                                 |              |        |

- 12. Des seçimi aynı araç altından gerçekleştirilmektedir.
- 13. Kayıt işleminizin durumu ile ilgili olarak <u>enstituorion@iku.edu.tr</u> adresine e-posta gönderebilirsiniz.